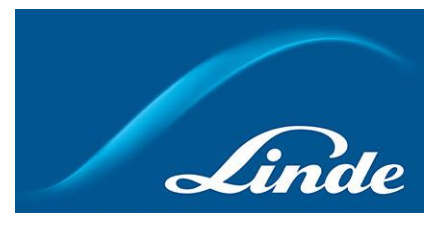

## Användarguide: Automatisk order

### Hur man använder nya funktionen "Automatisk order":

### Kort beskrivning av automatisk order:

Automatisk order är en funktion där Linde webshop användare kan skapa en beställning med önskad frekvens och en dag i veckan (eller månaden), produkttyp och kvantitet och sedan spara beställningen. Efter att ha aktiverat beställningen kommer den med förutbestämda produkter att placeras på en förutbestämd dag med förutbestämd frekvens automatiskt utan att användaren behöver göra något manuellt. Användaren kommer att få epostmeddelanden om aktivering, placering av beställningar, osv.

- 1. Navigera till <u>https://www.linde-gas.se/shop/sv/se-ig/home</u> och logga in. Du kommer till sidan "Mitt Konto".
- 2. Hur man skapar och sparar en automatisk order det finns flera olika sätt att skapa beställningen:

**A:** Skapa en automatisk beställning från **din beställningshistorik**, där du har en översikt över gamla beställningar. Välj ett konto och leveransadress som beställningen gjordes för, välj beställning från listan som du vill ha regelbundet och klicka på "Spara som automatisk beställning":

| Orderdatum 🚖     | Linde Order Ref.    🔶 | Min orderref. 🌲        | Ordertyp 🚖      | Belopp 🚖              | Status 🖨   | Relaterade dokument |
|------------------|-----------------------|------------------------|-----------------|-----------------------|------------|---------------------|
|                  |                       |                        | eChannel Order  | SEK 1 794,40          | Slutförd   | Visa dokument       |
|                  |                       |                        |                 |                       |            |                     |
| Artikelnummer    | Produktnamn           | Beställd kvantitet     | Levererad mängd | Artikelstatus         | Pris       | Min orderref.       |
|                  |                       |                        |                 | Ladda ner             |            |                     |
| 100970           | UNICYL MISON 18 5 L   | 2                      | 2               | Delivery complete     | SEK 1 794, | 40                  |
| Förfrågan ang. d | denna order           | Spara som automatisk o | order Sp        | oara som favoritlista |            | Beställ             |
|                  |                       |                        |                 |                       |            |                     |

**B:** Skapa en automatisk beställning från **sektionen "Automatisk beställning"** genom att klicka på knappen "Skapa ny automatisk beställning":

Översikt – automatiska beställningar

| Här kan du skapa och hantera automatiska beställningar som placeras automatiskt under en fördefinierad tidsperiod. Beställningen måste aktiveras när mallen är sparad. |   |
|----------------------------------------------------------------------------------------------------|---|
| Skapa ny automatisk order                                                                                                    |   |
|                                                                                                    |   |
| Vālj konto                                                                                                    |   |
|                                                                                                    | • |
|                                                                                                    |   |
|                                                                                                    |   |
|                                                                                                    |   |
|                                                                                                    |   |
| Välj leveransadress                                                                                                    |   |
|                                                                                                    | • |
|                                                                                                    |   |

**OBS!** När du sparar en automatisk beställning från sektionen "Automatisk beställning" måste du manuellt lägga till önskade produkter till beställningen senare innan du aktiverar den!

**C:** Skapa automatisk beställning från **kundvagnen**, när du redan har lagt till produkter som du behöver beställa regelbundet:

| FORMIER®                            | 0 10, 50 L 100385        | SEK 1 682,00                   | 1 \$ 0                                                              | SEK 1 682,00<br>Varans pris enligt<br>kontrakt | Ŵ |
|-------------------------------------|--------------------------|--------------------------------|---------------------------------------------------------------------|------------------------------------------------|---|
| Kampanjkod                          |                          | Total<br>Totalt ir             | t<br>Ikl moms                                                       | SEK 1 682,00                                   |   |
|                                     |                          | Gasinkö<br>beräkna<br>Mer Infr | p är föremål för miljö- och energit<br>ss under kassan.<br>ormation | illägg och cylinderhyra som kommer att         |   |
| <ul> <li>Fortsätt handla</li> </ul> | ⊻ Spara varukorgen som e | n favoritlista 🖂 Spara         | kundvagn som automatisk order                                       | Till kassan                                    |   |

3. En popup ruta visas där du behöver ange detaljerna för din automatiska beställning. De fält som är markerade med \* är obligatoriska. Säkerställ att den automatiska beställning skapas för rätt kontonummer och leveransadress. När du är klar sparar du din beställning:

×

| Beställningsfrekvens*                                                      | Beställningsdag*                      |
|----------------------------------------------------------------------------|---------------------------------------|
| Välj 🔻                                                                     | Vänligen välj dag 🛛 🔻                 |
| Välj kundnummer*                                                           |                                       |
| Välj kundnummer                                                            | •                                     |
| Vālj leveransadress*                                                       |                                       |
| Vänligen välj din leveransadress                                           | <b>•</b>                              |
| Namnge automatisk order*                                                   | Orderreferensnummer*                  |
| Namnge automatisk order                                                    | Orderreferensnummer                   |
| Beskrivning av automatisk order                                            | Leveransinstruktioner till chauffören |
| Beskrivning av automatisk order                                            | Leveransinstruktioner till chauffören |
| beskrivning av automatisk order                                            |                                       |
| Deskrivning av automatisk order                                            | 1000 tecken återstår                  |
| Välj startdag för din beställning*                                         | 1000 tecken återstår                  |
| Välj startdag för din beställning*       Välj startdag för din beställning | 1000 tecken återstår                  |
| Välj startdag för din beställning*<br>Välj startdag för din beställning    | 1000 tecken återstår                  |

# Skapa automatisk order

Du bör få upp ett bekräftelse om att din beställning är sparad.

**OBS!** Om en automatisk beställning behöver ha ett slutdatum - kryssa i rutan för ett slutdatum som visas på bilden.

 Navigera till sektionen Automatisk order för att se dina sparade automatiska beställningar. Välj rätt konto samt leveransadress som automatisk order gäller för. En lista över alla sparade (både aktiva samt inaktiva) automatiska beställningar visas: Översikt – automatiska beställningar

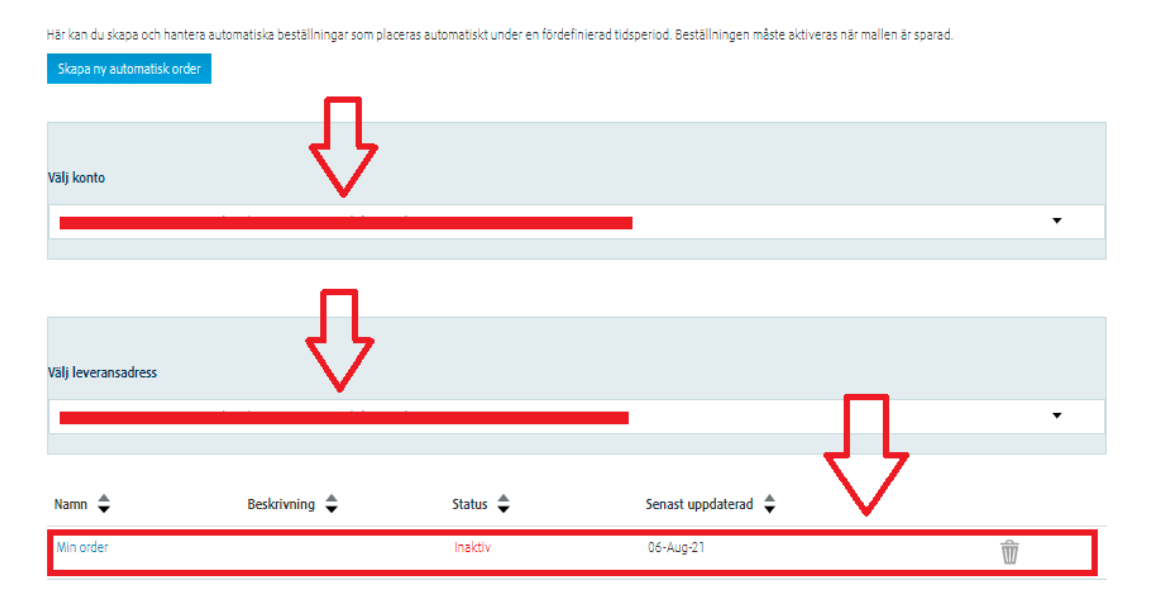

5. Klicka på ordern som du vill aktivera eller ändra. Beställningen kommer då att expandera. Detaljerna för beställningen (giltig e-postadress för meddelanden om orderläggning, kontonummer, leveransadress, beställningsfrekvens, beställningsdag, osv.) visas till vänster, medan nästa datum för orderläggning, orderstatus och ytterligare information visas till höger:

| Namn  | Beskrivn                                                                                                    | ing 🖨 🛛 St | tatus 🌲 | Senast uppdaterad 🌲                                                                                                    |  |
|-------|----------------------------------------------------------------------------------------------------|------------|---------|----------------------------------------------------------------------------------------------------|--|
| Min o | rder                                                                                                    | Ir         | naktiv  | 06-Aug-21                                                                                                    |  |
|       | Benämning order"<br>Min order<br>Beskrivning av automatisk order<br>Beskrivning av automatisk order<br>En gång i veckan<br>Beställningsdag"<br>Måndag<br>Kundnummer" |            |         | Din nästa beställning kommer läggas den:<br>Monday, 23rd August 2021   Beställningsstatus: Inaktiv  -De valda datumen är beställningsdagar, inte leveransdagar. Ta hänsyn till dina personliga leveransdagar.  -Om du behöver göra ändringar i en redan lagd automatisk beställning - vänligen kontakta orderavdelningen på 019-27 61 05 eller via e-post gasorder.se@linde.com före kl. 12:00 dagen beställningen lagts. |  |
|       |                                                                                                    |            |         |                                                                                                    |  |

#### 6. Hur man ändrar en automatisk beställning:

Alla ändringar av beställningsdetaljer, inkl. ändring av e-postadress för meddelanden om denna automatiska beställning, lägga till/ta bort produkter, ändra dag eller frekvens för orderplacering osv. kan endast göras när beställningen är i redigeringsläge. Om du behöver ändra detaljer för din beställning, navigerar du till sektionen Automatiska beställningar under "Mitt Konto", navigerar till sektionen, väljer rätt kontonummer samt leveransadress, hittar beställningen du vill redigera och klickar på den. Beställningen kommer då att expandera med alla detaljer. Gå till botten av beställningen och klicka på knappen "Ändra order":

| Ändra order Aktivera order                |             | Jag accepterar | Allmänna villkor köp och leverans |
|-------------------------------------------|-------------|----------------|-----------------------------------|
| Ändra order Aktivera order Aktivera order |             | _              |                                   |
|                                           | Ändra order |                | Aktivera order                    |

Alla fält blir redigerbara. Gör nödvändiga ändringar i beställningen och klicka sedan på "Spara ändringar" längst ner på sidan:

| Avbryt Spara ändring |
|----------------------|
|----------------------|

Du bör få upp ett bekräftelse om att din beställning är sparad.

OBS! Om du vill redigera en aktiv beställning måste den först inaktiveras!

### 7. Hur man aktiverar en sparad automatisk beställning:

För att beställningen ska börja placeras automatiskt måste en sparad automatisk beställning först aktiveras. Om du behöver aktivera en beställning går du till "Mitt Konto", därifrån till sektionen "Automatisk order", välj rätt kontonummer samt leveransadress, hitta rätt beställning, klicka på den för att expandera beställningen. Om alla uppgifter är korrekta kryssar du i rutan för e-postbekräftelse:

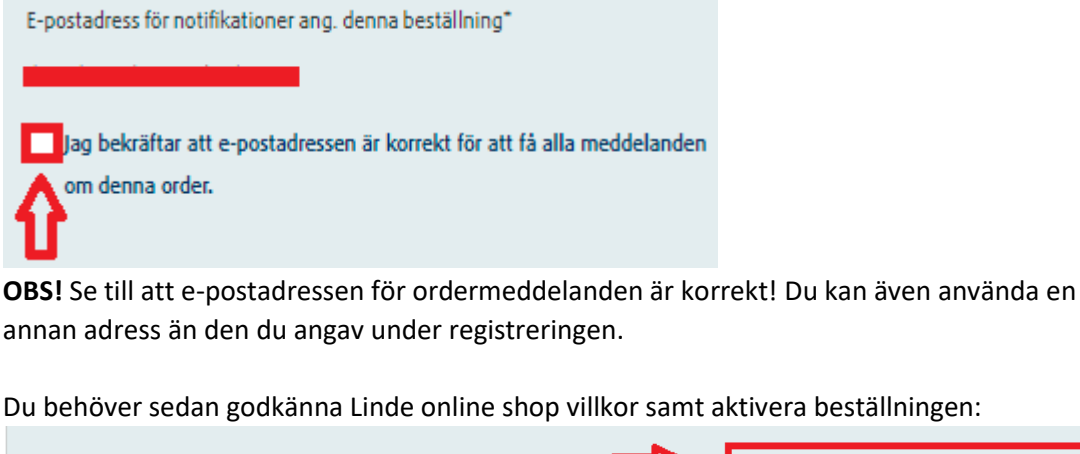

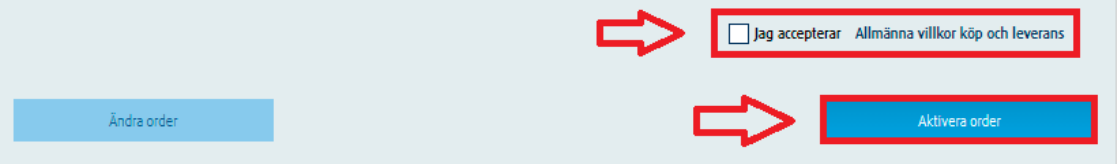

Beställningens status i listan över automatiska beställningar kommer att ändras till "Aktiv".